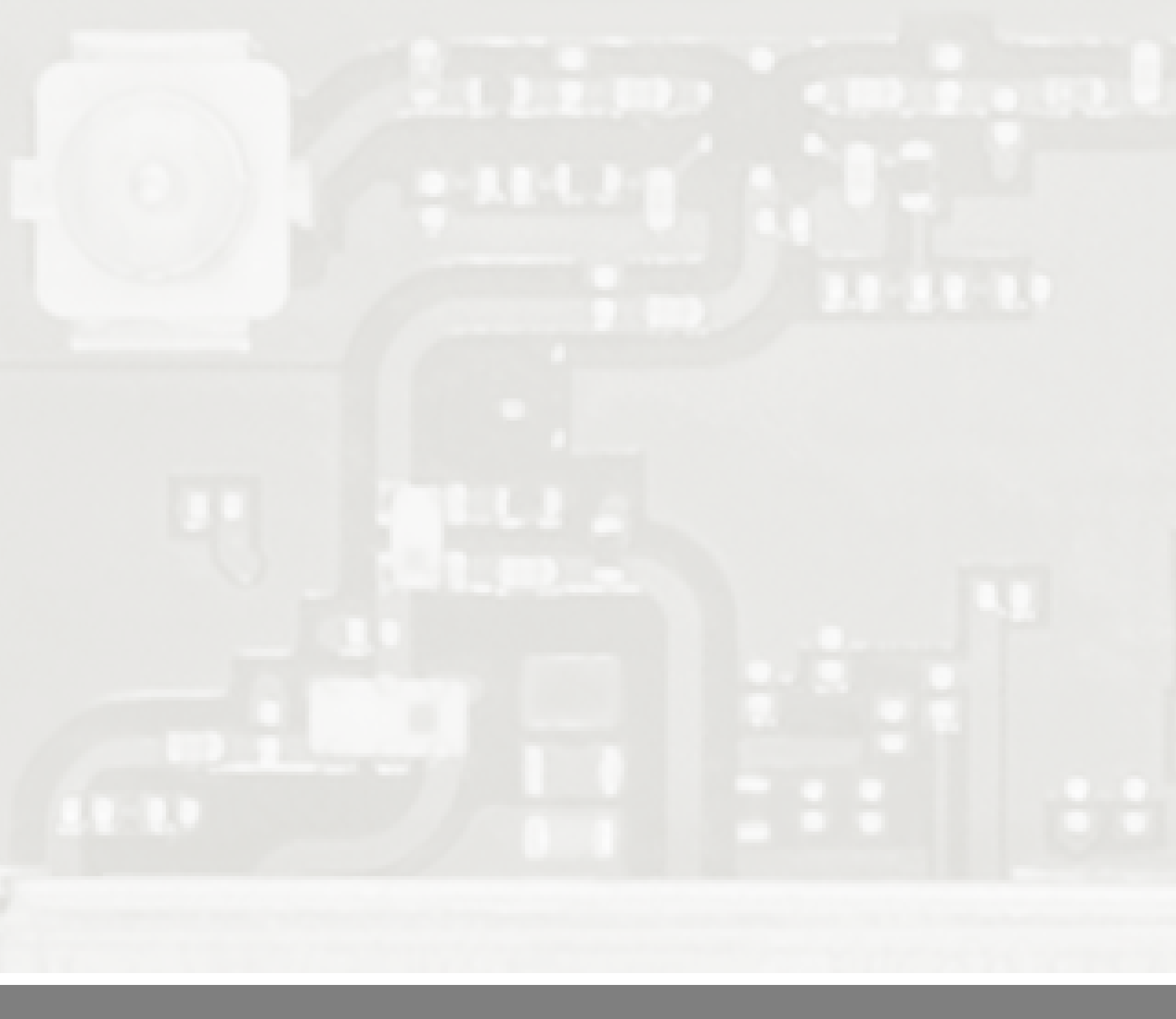

# IM-100-EVB スタートアップガイド IM-100-EVB Start up guideline

Application note: AN202405\_3-3\_IM100EVB silex technology, Inc.

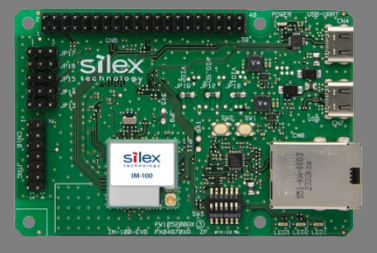

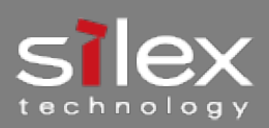

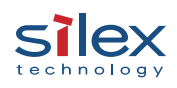

# 目次 (Table of contents)

| 1. | 概要           | (Description)                                                  | 3  |
|----|--------------|----------------------------------------------------------------|----|
| 1  | 1.           | 用語の意味(Terms)                                                   | 3  |
| 2. | 環境           | 構築(Set up environment)                                         | 3  |
| 2  | 2.1.         | 必要機材(Equipment)                                                | 3  |
| 2  | 2.2.         | 必要ソフトウェア(Software)                                             | 4  |
| 2  | 2.3.         | Tera Term 設定(Tera Term setting)                                | 4  |
| 3. | FW 3         | 更新方法(FW update)                                                | 5  |
| 3  | 8.1.         | 概要(Description)                                                | 5  |
| 3  | 8.2.         | 本製品の WEB ページを利用した更新方法(Update by WEB interface of this product) | 5  |
| 3  | 8.3.         | OTA を使用した更新方法(Update by OTA)                                   | 10 |
| 4. | 仕向           | け設定方法(Setting region code)                                     | 15 |
| 4  | .1.          | 環境図(Diagram)                                                   | 15 |
| 4  | .2.          | 手順(Procedure)                                                  | 15 |
| 5. | 有線           | 無線ブリッジテスト方法(Testing Ethernet-Wireless bridge)                  | 16 |
| 5  | 5.1.         | 必要機材(Equipment)                                                | 16 |
| 5  | <b>5.2</b> . | 必要ソフトウェア                                                       | 16 |
| 5  | i.3.         | 環境図(Diagram)                                                   | 16 |
| 5  | <b>.</b> 4.  | 手順(Procedure)                                                  | 17 |
| 6. | WPA          | A-EAP を用いた AP との接続方法(Connect to an AP with WPA-EAP)            | 18 |
| 6  | 5.1.         | 手順(Procedure)                                                  | 18 |
| 7. | 付録           | (Appendix)                                                     | 19 |
| 7  | <b>'</b> .1. | HTTP サーバサンプルスクリプト(HTTP server sample script)                   | 19 |
| 改制 | 履歴           |                                                                | 22 |

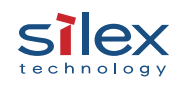

# 1. 概要(Description)

本書は、IM-100-EVB(以降、本製品)の**使用前に必ず実施していただく**ファームウェアアップデート、および 仕向け設定についてのマニュアルです。

有線無線ブリッジモードの使用方法に関しても、通信テストの実施方法について記載しています。その他の 使用方法については、別途デモ手順書等をご参照ください。

This manual describes the firmware update and region code setting that **must be set before using IM-100-EVB** (hereinafter "this product").

Regarding how to use Ethernet-Wireless bridge mode, this manual describes how to conduct a communication test. For other usage, please refer to the separate demo procedure manual.

## 1.1. 用語の意味(Terms)

| 用語(Term) | 意味/説明(Meaning/Description) |
|----------|----------------------------|
| FW       | Firmware                   |
| ΟΤΑ      | Over-the-Air               |
| DCK      | 事前共有キー                     |
| PSN      | Pre shared key             |
| SSID     | Service Set ID             |

## 2. 環境構築(Set up environment)

全行程で必要な機材、ソフトウェアに関して記載します。

Describes the equipment and the software for whole process.

## 2.1. 必要機材(Equipment)

| 機材(Equipment)    | 説明/接続先(Description/Connect destination) |
|------------------|-----------------------------------------|
| PC               | Ethernet、USB port、Wi-Fi                 |
| IM-100-EVB       | -                                       |
| USB Tupo C Coblo | PCと本製品のCN4に接続                           |
| USB Type-C Cable | Connect to PC and CN4 of this product   |

## 2.2. 必要ソフトウェア(Software)

| ソフトウェア(Software)  | URL                                                                        |
|-------------------|----------------------------------------------------------------------------|
| CP210x VCP Driver | https://jp.silabs.com/documents/public/software/CP210x_Windows_Drivers.zip |
| Tera Term         | https://github.com/TeraTermProject/teraterm/releases                       |

## 2.3. Tera Term 設定(Tera Term setting)

本製品の COM ポートより、AT コマンドを実行するために必要なソフトウェアです。Tera Term は以下の設 定にして、「Silicon Labs CP210x USB to UART Bridge」(本製品と PC を接続した際に追加される COM ポート) を開いてください。

Tera Term is required to use AT command via COM port of this product. Set Tera Term as below and open "Silicon Labs CP210x USB to UART Bridge" (COM port added when connecting this product).

| 設定(Setting)         | Value  |
|---------------------|--------|
| スピード (Speed)        | 115200 |
| データ(Data)           | 8 bit  |
| パリティ (Parity)       | none   |
| ストップビット(Stop bit)   | 1 bit  |
| フロー制御(Flow control) | none   |

ご注意:AT コマンド入力時は CR で終端してください。CR の後に LF が入力されるとエラーとなり、コマンドが無効になる場合があります。

Notice: When entering AT commands, terminate with CR; if LF is entered after CR, an error may occur and the command is invalid.

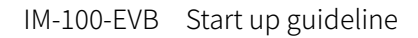

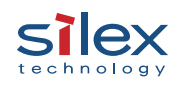

## 3. FW 更新方法(FW update)

## 3.1. 概要(Description)

本製品の FW 更新は、本製品の WEB ページを利用する方法と、AT コマンドで外部の HTTP サーバから OTA ダウンロードを行う方法があります。特段の理由が無い限りは、**本製品の WEB ページの利用を推奨します。** WEB ページを経由した更新では、3 種類の FW を同時にアップロードすることが可能です。いずれかの方法 で FW 更新した場合、他の更新手順はスキップしてください。

FW update methods of this product are 2 types, which is using WEB interface of this product and OTA downloading from an external HTTP server via AT command. If there is no special reason, **we strongly suggest using WEB interface of this product**. It is possible to upload 3 types of the FW at the same time when using WEB interface. If either method is chosen, please skip other update methods.

## 3.2. 本製品の WEB ページを利用した更新方法(Update by WEB interface of this product)

#### 3.2.1. 有線 LAN 経由(Via Ethernet)

本項では、本製品を HTTP サーバとして、PC から有線 LAN を経由して FW をアップロードする方法につい て記載します。本製品の WEB ページは工場出荷時設定時には有効になっていません。AT コマンドにてパス ワード設定を行うことで初めて有効となります。本項の方法で更新した場合、3 章の他の更新手順はスキッ プしてください。

Describes how to upload FWs via Ethernet from the PC with using this product's WEB server in this subsection. WEB interface will not be available when this product is factory reset. It will be available when the password has been set by AT command. If FW is updated by this section's method, please skip other method in chapter 3.

## 3.2.1.1.必要機材(Equipment)

| 機材(Equipment)  | 説明/接続先(Description/Connect destination) |
|----------------|-----------------------------------------|
| Ethorpot Cable | PCと本製品のCN8に接続                           |
| Ethemet Cable  | Connect to PC and CN8 of this product   |

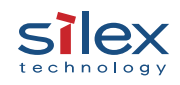

# 3.2.1.2.環境図(Diagram)

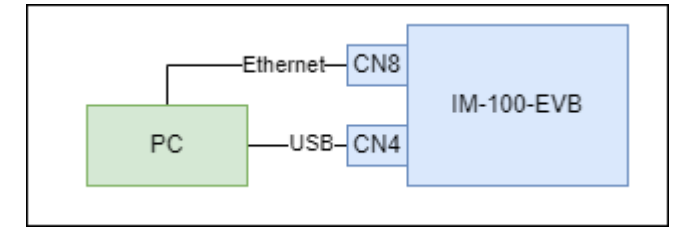

# 3.2.1.3.手順(Procedure)

1. 環境図に従って PC と本製品を接続し、PC の有線 LAN インタフェースに IP アドレスを設定してください。

Connect the PC and this product following the diagram and assign IP address to Ethernet port of the PC.

Ex. 192.168.0.1/255.255.255.0

2. AT コマンドにて本製品にパスワードと IP アドレスを設定します。パスワードは 15 文字までの英数字です。

Set password and IP address by AT command. The password must be up to 15 alphanumeric

characters.

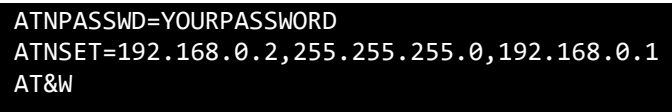

- PC の WEB ブラウザの URL バーに、本製品に設定した IP アドレスを入力し、アクセスします。この際、 Basic 認証が求められるので、ユーザ名「admin」と設定したパスワードでログインしてください。 Enter the IP address of this product in the URL bar of the PC's WEB browser. At this time, a basic authentication will be required, so please login with the password and "admin" as user name.
- 4. 下記のようなページが表示されます。

Displays as the below content.

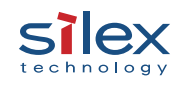

| Import config file     |                                                      |                |  |  |
|------------------------|------------------------------------------------------|----------------|--|--|
| select config file     | select config file Choose File No file chosen Upload |                |  |  |
| Export config file     |                                                      |                |  |  |
| Download               |                                                      |                |  |  |
| Reset factory default  |                                                      |                |  |  |
| Reset factory default  |                                                      |                |  |  |
| Update firmware image  |                                                      |                |  |  |
| Application            | Choose File                                          | No file chosen |  |  |
| Wi-Fi Firmware         | Choose File                                          | No file chosen |  |  |
| BLE Firmware           | Choose File                                          | No file chosen |  |  |
| Upload                 |                                                      |                |  |  |
| silex technology, Inc. |                                                      |                |  |  |

- Update firmware image の各ボタンをそれぞれクリックして、該当する FW ファイルを選択します。各項に対応する FW に関しては、FW ファイルの Readme を参照してください。
   Click each button in Update firmware image and choose FW file. Please refer the readme file of the FW file to check the FW correspondence to each section.
- 選択後、Upload ボタンをクリックすると、FW のアップロードと再起動を行います。
   Click Upload button and then starts the FW uploading and reboot.
- 再起動後、COM ポートに更新後のバージョン情報が表示され、バージョン情報が一致することを確認してください。以下のような表示になります。

The version information will be displayed as below in COM port and please check if the version

information is matched after reboot.

```
IM-100-EVB UART-SXAT
Firmware version : 1.1.0
WLAN Target version : rw610w-V2, IMU, FP99, 18.99.6.p12, PVE_FIX 1
BLE Target version : 18.25.2.p55.4
```

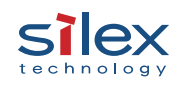

#### 3.2.2. 無線 LAN 経由(Via Wireless LAN)

本項では、本製品を AP モードで動作させ、PC から無線 LAN 経由で FW をアップロードする方法に関して記載します。本製品の WEB ページは工場出荷時設定時には有効になっていません。AT コマンドにてパスワード設定を行うことで初めて有効となります。本項の方法で更新した場合、3 章の他の更新手順はスキップしてください。

Describes how to upload FWs via Wireless LAN from the PC with using this product's WEB server in this subsection. WEB interface will not be available when this product is factory reset. It will be available when the password has been set by AT command. If FW is updated by this section's method, please skip other method in chapter 3.

## 3.2.2.1.必要機材(Equipment)

| 機材(Equipment) | 説明/接続先(Description/Connect destination)    |
|---------------|--------------------------------------------|
| アンテナ          | 本製品のアンテナポートに接続                             |
| Antenna       | Connect to an antenna port of this product |

## 3.2.2.環境図(Diagram)

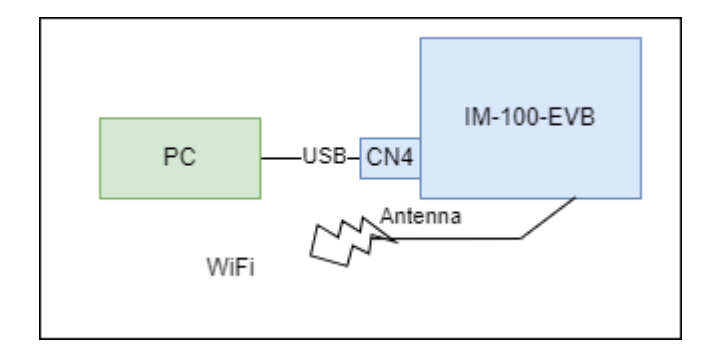

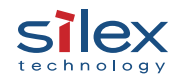

# 3.2.2.3.手順(Procedure)

1. AT コマンドで本製品にパスワード、IP アドレス、SSID を設定します。パスワードは 15 文字までの英数 字です。

Set password, IP address and SSID by AT command. The password must be up to 15 alphanumeric

characters.

```
ATNPASSWD=YOURPASSWORD
ATNSET=192.168.0.2,255.255.255.0,192.168.0.1
ATWAP=im-100-ap-test
AT&W
```

2. PC に上記 SSID を設定し、接続してください。

Set the above SSID to PC's wireless interface and connect to AP.

- PC の無線 LAN インタフェースに IP アドレスを設定してください。
   Set IP address to PC's wireless interface.
   Ex. 192.168.0.1/255.255.255.0
- PC の WEB ブラウザの URL バーに、本製品に設定した IP アドレスを入力し、アクセスします。この際、 Basic 認証が求められるので、ユーザ名「admin」と設定したパスワードでログインしてください。以降 の手順は有線 LAN 経由での手順と同様です。

Enter the IP address of this product to the URL bar of the WEB browser. At this time, a basic authentication will be required, so please login with the password and "admin" as user name. Hereinafter the procedure is the same as Ethernet procedure.

<sup>©</sup> silex technology, Inc.

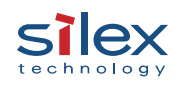

## 3.3. OTA を使用した更新方法(Update by OTA)

本節では、本製品がAPを経由してFWをダウンロードする方法に関して記載します。7.1 のサンプルスクリ プトをFWと同一ディレクトリに配置して実行してください。本項の方法で更新した場合、3 章の他の更新手 順はスキップしてください。本アップデートで使用可能なATコマンドが二種類あります。手順では両方のア ップデート方法を提示するので、どちらか一方を実行してください。ATFWUPGRADEコマンドを使用する手 順をお勧めします。

個別に HTTP サーバを用意する場合は、Content-Range に対応した HTTP サーバを使用してください。

Describes how to download FW via an external AP in this section. Please execute 7.1 sample script in the same directory with the FW. If FW is updated by this section's method, please skip other method in chapter 3. There are two types of commands for OTA update. We will show both of procedures so choose one or the other. We suggest a procedure with ATFWUPGRADE command.

If the other HTTP server is required, please prepare the server which supports Content-Range.

## 3.3.1. 必要機材 (Equipment)

| 機材(Equipment)     | 説明/接続先(Description/Connect destination) |
|-------------------|-----------------------------------------|
| アンテナ              | 本製品のアンテナポートに接続                          |
| Antenna           | Connect to an antenna port              |
| アクセスポイント(AP)      | 対向PCとEthernetで接続                        |
| Access Point (AP) | Connect to a companion PC by Ethernet   |
| 対向PC              | HTTPサーバを実行するPC                          |
| Companion PC      | The PC running HTTP server              |

## 3.3.2. 必要ソフトウェア(Software)

| ソフトウェア(Software) | URL                                      |
|------------------|------------------------------------------|
|                  | HTTPサーバを実行するPCにインストール                    |
| Python 3.x       | Install on the PC running HTTP server    |
|                  | https://www.python.org/downloads/windows |

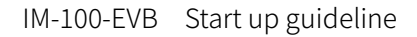

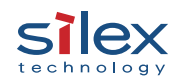

#### 3.3.3. 環境図 (Diagram)

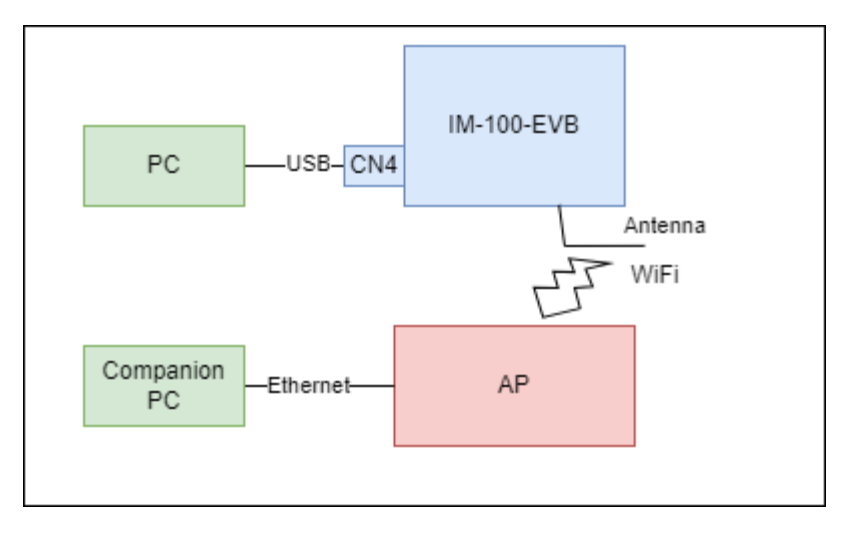

## 3.3.4. ATFWUPGRADE を使用する手順(Procedure for ATFWUPGRADE)

本手順は ATFWUPGRADE コマンドを用いて一度に FW を全て更新する方法となります。 In this procedure all FWs are upgraded at once with ATFWUPGRADE.

- 対向 PC の IP アドレスを設定します。
   Set IP address on a companion PC.
   Ex. 192.168.0.10/255.255.255.0
- HTTP サーバを対向 PC で起動します。
   Run HTTP server on a companion PC.
- 3. AP を SSID: im-100-test、認証方式: Open で起動します。

Bring up AP with SSID: im-100-test and Authentication method: Open.

4. AT コマンドで本製品に SSID と IP アドレスを設定します。

```
Set SSID and IP address to this product by AT command.
```

```
ATNSET=192.168.0.2,255.255.255.0,192.168.0.10
ATWA=im-100-test
AT&W
```

5. 接続完了時、「OK」の応答があります。「ERROR」応答がある場合、設定値が正しいかを再確認してくだ さい。

If this product successfully connects to the AP, it will respond "OK". If it responds "ERROR", please check the setting value.

<sup>©</sup> silex technology, Inc.

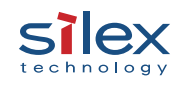

AT コマンドで Ping による導通確認を行います。
 Check the connection by Ping AT command.

## ATNPING=192.168.0.10

 AT コマンドで全ての FW の OTA アップデートを開始します。第二引数が Application FW のファイルパ ス、第三引数が Wi-Fi FW のファイルパス、第四引数が BLE FW のファイルパスです。ダウンロード完了 後、ファイルサイズとファイル名が表示されます。更新完了後、自動的に再起動します。
 Start OTA upgrade all FWs. The second argument is an application FW file path. The third one is a Wi-Fi FW file path. The fourth one is a BLE FW file path. If the downloading is done, this product will responds

the file size and the file name. After upgrading, it will reboot automatically.

ATFWUPGRADE =192.168.0.10,/im-100.bin,/wifi.bin,/ble.bin,0

8. 再起動後、COM ポートに更新後のバージョン情報が表示され、バージョン情報が一致することを確認し てください。以下のような表示になります。

The version information will be displayed as below in COM port and please check if the version information is matched after reboot.

IM-100-EVB UART-SXAT Firmware version : 1.1.0 WLAN Target version : rw610w-V2, IMU, FP99, 18.99.6.p12, PVE\_FIX 1 BLE Target version : 18.25.2.p55.4

<sup>©</sup> silex technology, Inc.

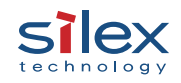

#### 3.3.5. ATOTAUPGRADE を使用する手順(Procedure for ATOTAUPGRADE)

本手順は ATOTAUPGRADE コマンドを用いて FW を一つずつ更新していく方法となります。 In this procedure FW is upgraded step by step with ATOTAUPGRADE.

- 対向 PC の IP アドレスを設定します。
   Set IP address on a companion PC.
   Ex. 192.168.0.10/255.255.255.0
- 2. HTTP サーバを対向 PC で起動します。 Run HTTP server on a companion PC.
- 3. AP を SSID: im-100-test、認証方式: Open で起動します。 Bring up AP with SSID: im-100-test and Authentication method: Open.
- 4. AT コマンドで本製品に SSID と IP アドレスを設定します。

Set SSID and IP address to this product by AT command.

ATNSET=192.168.0.2,255.255.255.0,192.168.0.10 ATWA=im-100-test AT&W

5. 接続完了時、「OK」の応答があります。「ERROR」応答がある場合、設定値が正しいかを再確認してくだ さい。

If this product successfully connects to the AP, it will respond "OK". If it responds "ERROR", please check the setting value.

6. AT コマンドで Ping による導通確認を行います。

Check the connection by Ping AT command.

#### ATNPING=192.168.0.10

7. AT コマンドで Application FW の OTA アップデートを開始します。第二引数が FW のファイルパスです。 ダウンロード完了後、ファイルサイズとファイル名が表示されます。更新完了後、自動的に再起動しま す。

Start OTA upgrade an application FW. The second argument is FW file path. If the downloading is done, this product will responds the file size and the file name. After upgrading, it will reboot automatically. ATOTAUPGRADE=192.168.0.10,/im-100.bin,0,0

 AT コマンドで Wi-Fi FW の OTA アップデートを開始します。第二引数が FW のファイルパスです。ダウンロード完了後、ファイルサイズとファイル名が表示されます。更新完了後、自動的に再起動します。 Start OTA upgrade a Wi-Fi FW. The second argument is FW file path. If the downloading is done, this product will responds the file size and the file name. After upgrading, it will reboot automatically.

#### ATWA=im-100-test ATOTAUPGRADE=192.168.0.10,/wififw.bin,0,1

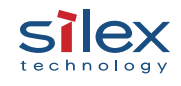

 AT コマンドで BLE FW の OTA アップデートを開始します。第二引数が FW のファイル名です。ダウンロ ード完了後、ファイルサイズとファイルパスが表示されます。更新完了後、自動的に再起動します。
 Start OTA upgrade a BLE FW. The second argument is FW file name. If the downloading is done, this product will responds the file size and the file path. After upgrading, it will reboot automatically.

ATWA=im-100-test ATOTAUPGRADE=192.168.0.10,/blefw.bin,0,2

10. 再起動後、COM ポートに更新後のバージョン情報が表示され、バージョン情報が一致することを確認してください。以下のような表示になります。

The version information will be displayed as below in COM port and please check if the version

information is matched after reboot.

```
IM-100-EVB UART-SXAT
Firmware version : 1.1.0
WLAN Target version : rw610w-V2, IMU, FP99, 18.99.6.p12, PVE_FIX 1
BLE Target version : 18.25.2.p55.4
```

```
© silex technology, Inc.
```

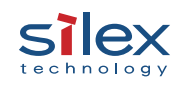

# 4. 仕向け設定方法(Setting region code)

本章では本製品の仕向け設定を行う方法に関して記載します。出荷時、本製品の仕向け設定は US となって います。ご利用の国に合わせて必ず設定してください。EU 加盟国では「DE」を設定してください。

Describes how to set a region code in this chapter. The region code is set US at the factory shipment. Please be sure to set the region code according to the country. "DE" represents EU countries.

## 4.1. 環境図 (Diagram)

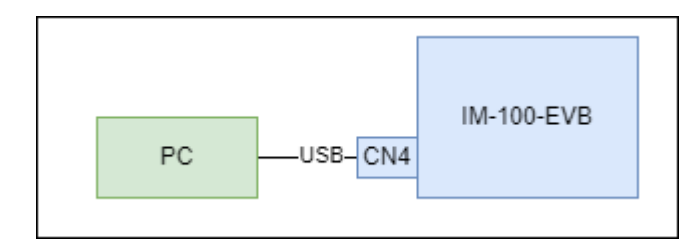

## 4.2. 手順 (Procedure)

1. AT コマンドで仕向けを設定します。設定可能な国コードは、「US」、「CA」、「JP」、「DE」、「GB」です。 Set a region code by AT command. Available region codes are "US", "CA", "JP", "DE" and "GB".

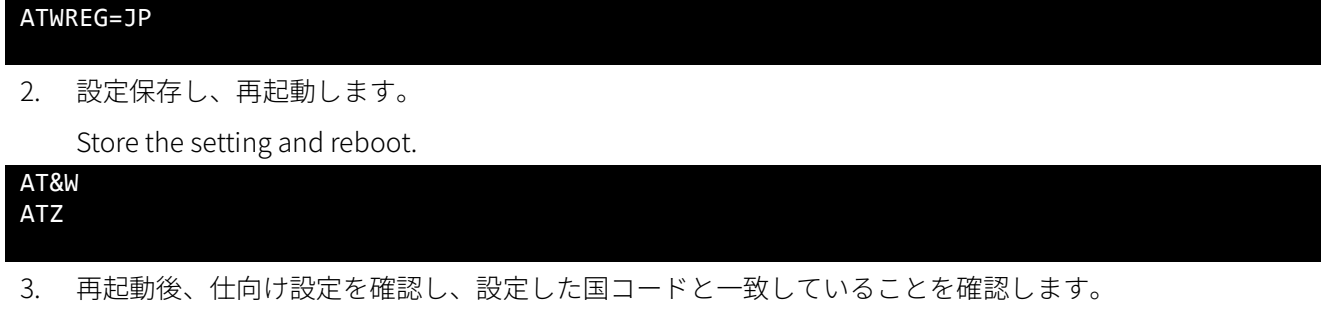

Check if the region code is matched.

#### ATWREG?

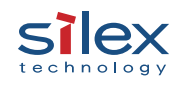

# 5. 有線無線ブリッジテスト方法(Testing Ethernet-Wireless bridge)

本章では、本製品を経由して PC 間での ping および iperf3 を用いた通信テストの方法に関して記載します。

Describes how to perform the communication test using ping and iperf3 between PCs via this product.

## 5.1. 必要機材 (Equipment)

| 機材(Equipment)     | 説明/接続先(Description/Connect destination) |
|-------------------|-----------------------------------------|
| Ethorpot Cablo    | PCと本製品のCN8に接続                           |
|                   | Connect to PC and CN8 of this product   |
| アクセスポイント(AP)      | 対向PCとEthernetで接続                        |
| Access Point (AP) | Connect to a companion PC by Ethernet   |
| 対向PC              | iperf3サーバを実行するPC                        |
| Companion PC      | The PC running iperf3 server            |

## 5.2. 必要ソフトウェア

| ソフトウェア(Software) | URL                                 |
|------------------|-------------------------------------|
|                  | 両PCにインストール                          |
| iperf3           | Install on each PC                  |
|                  | https://iperf.fr/iperf-download.php |

## 5.3. 環境図 (Diagram)

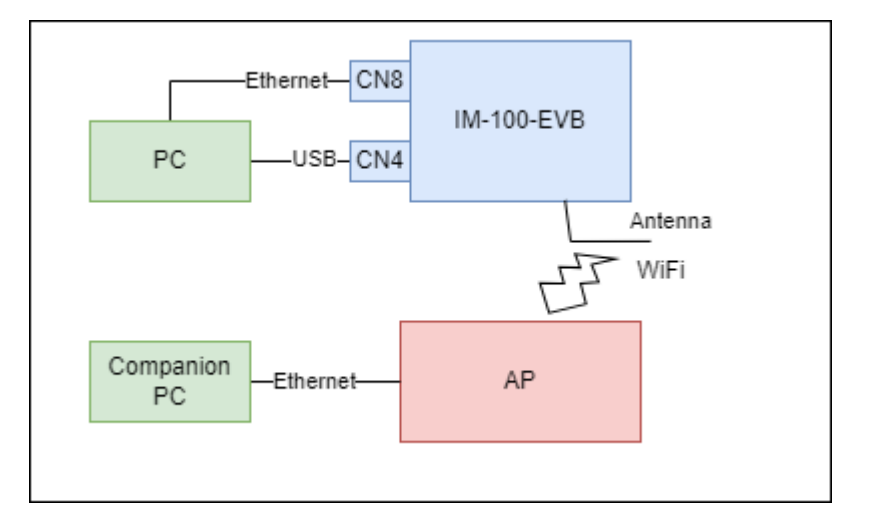

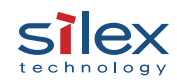

#### 5.4. 手順 (Procedure)

1. 環境図に従って PC と本製品を接続し、PC と対向 PC の有線 LAN インタフェースに IP アドレスを設定 してください。

Connect the PC and this product following the diagram and assign IP addresses to Ethernet port of each PC.

2. AP を SSID: im-100-test、認証方式: WPA2-Personal、事前共有キー: 12345678 で起動します。(事前共有 キーは任意の文字列です。)

Bring up AP with SSID: im-100-test, Authentication method: WPA2-Personal and PSK: 12345678. PSK is vary.

3. AT コマンドで本製品に SSID を設定します。

Set SSID to this product by AT command.

ATWAWPA=im-100-test,2,1,1,12345678

4. 接続完了時、「OK」の応答があります。「ERROR」応答がある場合、設定値が正しいかを再確認してくだ さい。

If this product successfully connects to the AP, it will respond "OK". If it responds "ERROR", please check the setting value.

5. PC から対向 PC に対して、Ping コマンドで導通確認を行ってください。

Check the connection between PC and companion PC by Ping command.

#### ping <Companion PC's IP address>

6. 対向 PC にて、iperf3 サーバを起動してください。

Bring up iperf3 server on companion PC.

#### iperf3.exe -s

PC から、iperf3 で通信を開始してください。
 Initiate iperf3 client from PC.

iperf3.exe -c <Companion PC's IP address> -t 60

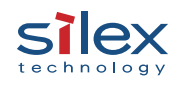

# 6. WPA-EAP を用いた AP との接続方法(Connect to an AP with WPA-EAP)

本章では、本製品で WPA-Enterprise の AP と接続する方法に関して記載します。

Describes how to connect to an AP with WPA-Enterprise.

## 6.1. 手順 (Procedure)

 下記コマンドを入力してから、シリアルポート等から本製品に証明書のバイナリ転送を行います。この ようにして CA 証明書、クライアント証明書、プライベートキーの各証明書をアップロードします。
 After inputting following command, send a certification by binary transfer from the serial ports to this product. Upload certifications which are a CA cert, a Client cert and private key like this.

ATWEAPCERT=1,2048

- 2. AP を SSID: eap-test、認証方式: WPA3 192-bit Suite B で起動します。また、RADIUS サーバ (EAP-TLS 認 証対応サーバ)を用意します。Bring up AP with SSID: eap-test, Authentication method: WPA3 192-bit Suite B. Set up a RADIUS server, which supports the EAP-TLS authentication.
- 3. AT コマンドで本製品に接続先の設定をします。例では、ユーザ名を eap-user、クライアント証明書の秘密鍵のパスワードを privpass として設定しています。これらの値は RADIUS サーバの設定に依存します。 Set connect information to this product by AT command. In this example, A username is eap-user and a password of private key for client certificate is "privpass". These parameters depend on a RADIUS server setting.

#### ATWAEAPTLS=eap-test,4,1,1,eap-user,privpass

4. 接続完了時、「OK」の応答があります。「ERROR」応答がある場合、設定値が正しいかを再確認してくだ さい。

If this product successfully connects to the AP, it will respond "OK". If it responds "ERROR", please check the setting value.

<sup>©</sup> silex technology, Inc.

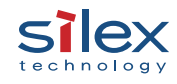

## 7. 付録 (Appendix)

7.1. HTTP サーバサンプルスクリプト(HTTP server sample script)

```
import os
import re
import argparse
import http.server
from http.server import SimpleHTTPRequestHandler, HTTPServer
def copy_byte_range(infile, outfile, start=None, stop=None, bufsize=16*1024):
    '''Like shutil.copyfileobj, but only copy a range of the streams.
   Both start and stop are inclusive.
   if start is not None: infile.seek(start)
   while 1:
      to_read = min(bufsize, stop + 1 - infile.tell() if stop!=None else bufsize)
       buf = infile.read(to read)
       if not buf:
          break
       outfile.write(buf)
def parse_byte_range(byte_range):
    '''Returns the two numbers in 'bytes=123-456' or throws ValueError.
   The last number or both numbers may be None.
   if byte range.strip() == '':
       return None, None
   m = BYTE_RANGE_RE.match(byte_range)
   if not m:
       raise ValueError('Invalid byte range %s' % byte_range)
   first, last = [x and int(x) for x in m.groups()]
   if last and last < first:</pre>
       raise ValueError('Invalid byte range %s' % byte_range)
   return first, last
class RangeRequestHandler(SimpleHTTPRequestHandler):
   """Adds support for HTTP 'Range' requests to SimpleHTTPRequestHandler
   The approach is to:
   - Override send_head to look for 'Range' and respond appropriately.
   - Override copyfile to only transmit a range when requested.
   .....
   protocol_version = 'HTTP/1.1'
   def send head(self):
       if 'Range' not in self.headers:
```

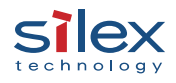

```
self.range = None
           return SimpleHTTPRequestHandler.send_head(self)
       try:
           self.range = parse_byte_range(self.headers['Range'])
       except ValueError as e:
           self.send error(400, 'Invalid byte range')
           return None
       first, last = self.range
       # Mirroring SimpleHTTPServer.py here
       path = self.translate_path(self.path)
       f = None
       ctype = self.guess_type(path)
       try:
           f = open(path, 'rb')
       except IOError:
           self.send_error(404, 'File not found')
           return None
       fs = os.fstat(f.fileno())
       file len = fs[6]
       if first >= file_len:
           self.send_error(416, 'Requested Range Not Satisfiable')
           return None
       self.send response(206)
       self.send_header('Content-type', ctype)
       self.send_header('Accept-Ranges', 'bytes')
       if last is None or last >= file_len:
           last = file_len - 1
       response_length = last - first + 1
       self.send_header('Content-Range',
                          'bytes %s-%s/%s' % (first, last, file_len))
       self.send_header('Content-Length', str(response_length))
       self.send header('Last-Modified', self.date time string(fs.st mtime))
       self.end headers()
       return f
   def copyfile(self, source, outputfile):
       if not self.range:
           return SimpleHTTPRequestHandler.copyfile(self, source, outputfile)
       # SimpleHTTPRequestHandler uses shutil.copyfileobj, which doesn't let
       # you stop the copying before the end of the file.
       start, stop = self.range # set in send_head()
       copy byte range(source, outputfile, start, stop)
parser = argparse.ArgumentParser()
parser.add_argument('port', action='store',
                   default=80, type=int,
                   nargs='?', help='Specify alternate port [default: 80]')
args = parser.parse_args()
print("Using port", args.port)
```

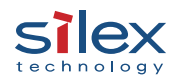

httpd = HTTPServer(('', args.port), RangeRequestHandler)

httpd.serve\_forever()

<sup>©</sup> silex technology, Inc.

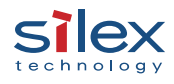

# 改版履歴

| 改版履歴     | 日付         | 備考                               |
|----------|------------|----------------------------------|
| Revision | Date       | Note                             |
| 第1版      | 2022/05/27 | 初版(XX)                           |
|          |            | Initial release                  |
| 第2版      | 2022/6/14  | WEBページを利用したFW更新手順を               |
|          |            | 修正(XA)                           |
|          |            | Modify FW updating method by WEB |
|          |            | interface                        |
| 第3版      | 2022/7/31  | ATFWUPGRADEを用いたFWアップデ            |
|          |            | ート方法追記                           |
|          |            | WPA-EAPを用いたAPとの接続方法追             |
|          |            | 記(XB)                            |
|          |            | Add FW update with ATFWUPGRADE   |
|          |            | Add to connect to an AP with     |
|          |            | WPA-EAP                          |

本書に記載された社名及び製品名は、各社の登録商標または商標です。

All company and product names mentioned herein are registered trademarks or trademarks of their respective companies.